## Printer Install Instructions: MacOS - Kyocera Taskalfa 6054i

- 1. Important: First, go to the Kyocera website and download the specific software driver for the printer model you have. I.E. <u>Taskalfa</u> <u>6054i</u>
- 2. Retrieve printer name from the physical printer. It can be found on a label in this format: Ex. MLL\_GH115\_KY6054.msu.montana. edu
- 3. Click on the Apple logo on the top right corner of the screen. Then select "System Preferences"

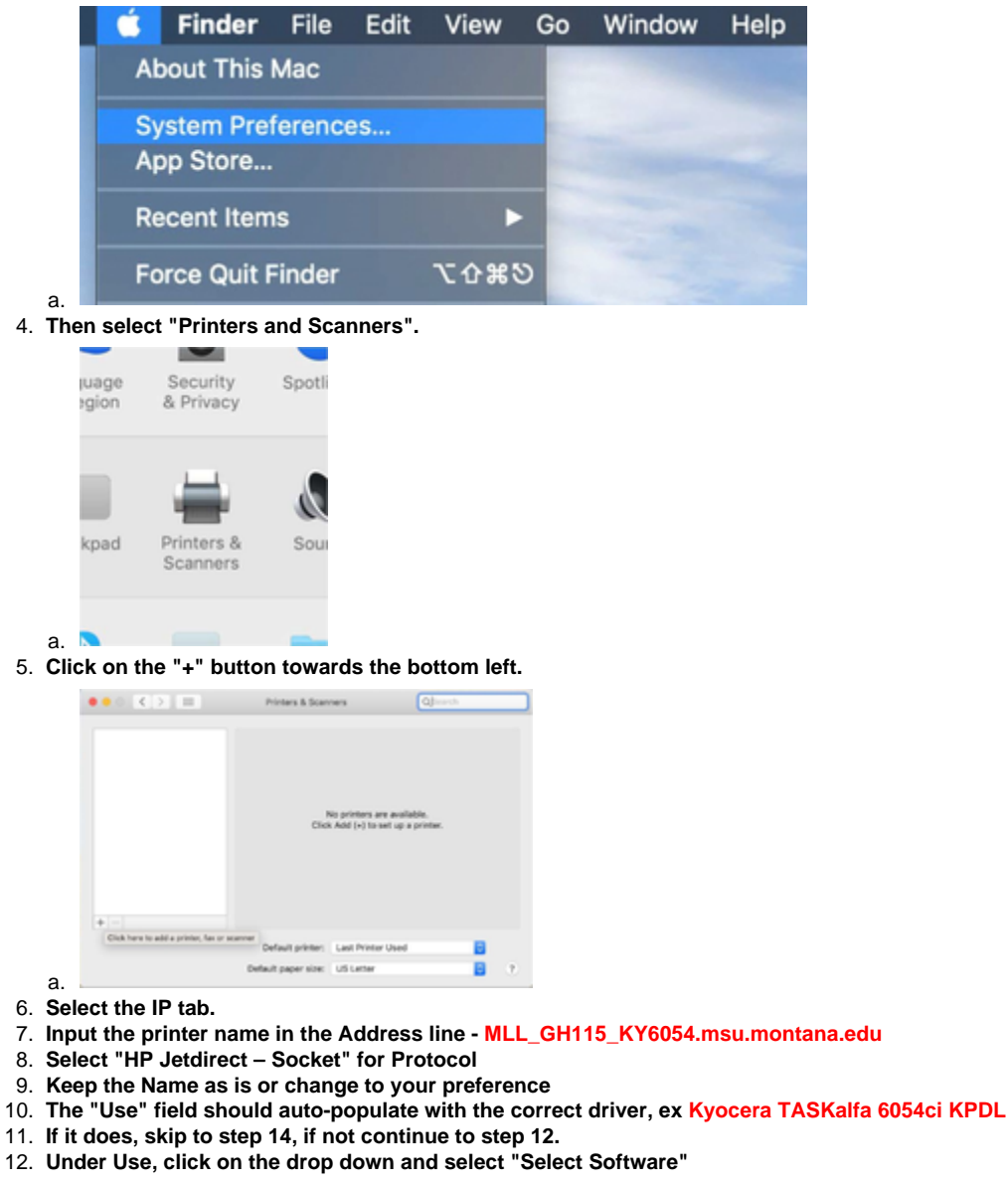

| 1  | Auto Select                  |  |
|----|------------------------------|--|
| э  | ✓ Generic PostScript Printer |  |
|    | Generic PCL Printer          |  |
|    | Select Software              |  |
|    | Other                        |  |
| a. |                              |  |

- 13. A new window will open, search for your Kyocera model (ex. 6054) and select the driver result.
- 14. Click "Add" to add the printer.
- 15. Now to add the Job Codes.
- 16. Open "Kyocera Print Panel" found in the Applications folder on your Mac.

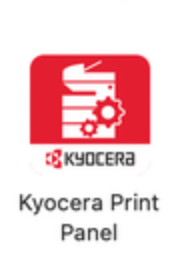

. . . . . . . . . ,

a. 17. Once open, select the printer and the "Job" button will show up on the left, click that.

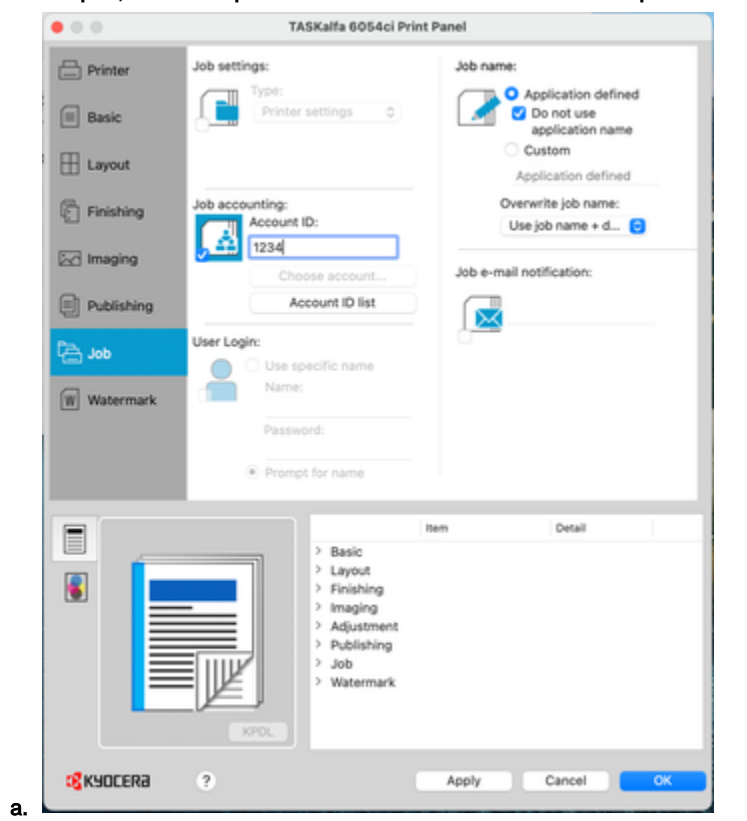

- 18. Look for "Job Accounting" and click the box. Now you can add your "Account ID"
  19. Finally click "Apply" then "OK" to accept the changes and close the window.